ツバメの子育て調査を実施された学校の皆さまへ

## 調査結果を「ツバメの子育て状況調査」に入力してください

ツバメの子育て調査が終了し、クラスで結果をまとめたら、結果をぜひ、日本野鳥の会の「ツバメの子育て状況調査(インターネット調査)」に入力してください。

インターネット上で簡単に「ツバメの巣マップ」を作ることができるほか、全国から届 いたツバメの子育ての情報を見て比較することができます。

また、多くのデータを共有していただくことにより、日本野鳥の会では、ツバメの子育 ての傾向やツバメを取巻く環境の変化を分析することができます。

## <ツバメの子育て状況調査へのデータ入力方法>

①「ツバメの子育て状況調査」に登録する

日本野鳥の会「ツバメの子育て状況調査」にアクセスし、参加者募集の「登録はこちら」 ボタンをクリックしてください。

https://tsubame.torimikke.net/

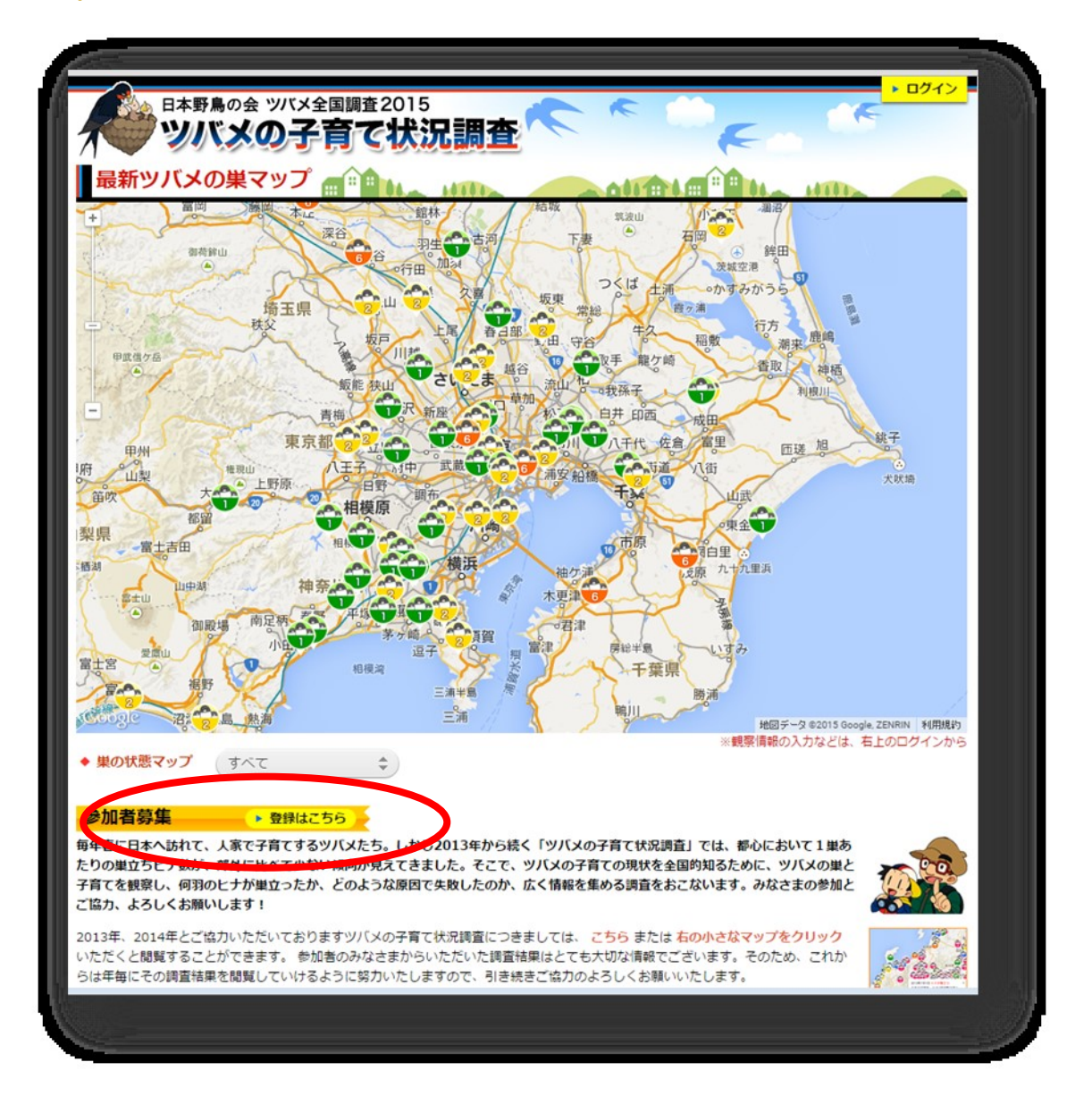

②項目に沿って、情報を入力してください

| PABPA DA DY X 2 E BIJB 2015           V/X 00 - C f C (X)C, E) C           シバス 00 - C f C (X)C, E) C           シバス 00 - C f C (X)C, E) C           シバス 00 - C f C (X)C, E) C           シバス 00 - C f C (X)C, E) C           シバス 00 - C f C (X)C, E) C           シバス 00 - C f C (X)C, E) C           シバス 00 - C f C (X)C, E) C           シバス 10 - C f E (X)C, E (X)C, |
|----------------------------------------------------------------------------------------------------|
| 参加者登録         ①登録内容記入 →②登録内容確認→③メール確認→③登録完了         参加者情報を全て入力してください。また入力の前に利用規約・個人情報保護を必ずご一読ください。         見つけて渡り島に参加されている方は、ごちらから簡単登録ができますので、ご利用ください。         名前       姓: 「ツバメ 名: スキヨ 参加される方のお名前になります 例: ツバメ 見世男         住所       (代表者)の名前を入力         部道府県の選択と、市町村以陰の住所になります 例: ツバメ 見世男         電話番号       123 - 456 - 7890<br>ご目宅などの番号になります 例: 03-12xx-56xx         ニックネーム       大和市ツバメ問査2015・・<br>ニックネームは日記の記載者表示等で利用されます 例: ツ         学校名 (ニックネームでも可)<br>を入力                                                                                                    |
| ① 登録内容記入 → ②登録内容確認→③×→ル確認→③登録売了         参加著情報を全て入力してください。また入力の前に利用規約・個人情報保護を必ずご一読ください。         見つけて渡り島に参加されている方は、ごちらから簡単登録ができますので、ご利用ください。         名前       姓: 「ツバメ 名: スキヨ かわされる方のお名前になります 例: ツバメ 見世男         住所       (株奈川県◆) 大和市ツバン町1-1         「都道府県の選択と、市町村以降の住所になります 例: ツバメ 見世男         電話番号       123 - 456 - 7890<br>ご目宅などの番号になります 例: 03-12xx-56xx         ニックネーム       大和市ツバン調査2015・●<br>ニックネームは日記の記載者表示等で利用されます 例: ツ         空校名 (ニックネームでも可)<br>を入力                                                                                                    |
| 名前       姓: ツバメ 名: スキヨ<br>参加される方のお名前になります 例: ツバメ 見世男       先生(代表者)の名前を入力         住所       神奈川県◆ 大和市ツバメ町1-1       学校の住所を入力         都道府県の選択と、市町村以降の住所になります<br>例: ツバメ市ツバメ町1-1-1       学校の住所を入力         電話番号       123 - 456 - 7890<br>ご自宅などの番号になります 例: 03-12xx-56xx       学校の電話番号を入力         ニックネーム       大和市ツバメ調査2015・●<br>ニックネームは日記の記載者表示等で利用されます 例: ツ       学校名 (ニックネームでも可)<br>を入力                                                                                                    |
| 参加される方のお名前になります 例:ツバメ 見世男         住所       神奈川県、大和市ツバメ町1-1         都道府県の選択と、市町村以陸の住所になります<br>例:ツバメ市ツバメ町1-1-1       学校の住所を入力         電話番号       123 - 456 - 7890<br>ご自宅などの番号になります 例:03-12xx-56xx       学校の電話番号を入力         ニックネーム       大和市ツバメ調査2015・・<br>ニックネームは日記の記載者表示等で利用されます 例:ツ       学校名 (ニックネームでも可)<br>を入力                                                                                                    |
| 住所       神奈川県       大和市ツバメ町1-1       学校の住所を入力         都道府県の選択と、市町村以陰の住所になります<br>例:ツバメ市ツバメ町1-1-1       デ校の電話番号を入力         電話番号       123 - 456 - 7890<br>ご自宅などの番号になります 例:03-12xx-56xx       学校の電話番号を入力         ニックネーム       大和市ツバメ調査2015・・<br>ニックネームは日記の記載者表示等で利用されます 例:ツ       学校名 (ニックネームでも可)<br>を入力                                                                                                    |
| 都道府県の選択と、市町村以降の住所になります<br>例:ツバメ市ツバメ町1-1-1       学校の電話番号を入力         電話番号       123 - 456 - 7890<br>ご自宅などの番号になります 例:03-12xx-56xx       学校の電話番号を入力         ニックネーム       大和市ツバメ調査2015・・<br>ニックネームは日記の記載者表示等で利用されます 例:ツ       学校名 (ニックネームでも可)<br>を入力                                                                                                    |
| 電話番号     123 - 456 - 7890<br>ご自宅などの番号になります 例:03-12xx-56xx     学校の電話番号を入力       ニックネーム     大和市ツバメ調査2015・・<br>ニックネームは日記の記載者表示等で利用されます 例:ツ     学校名 (ニックネームでも可)<br>を入力                                                                                                    |
| ご自宅などの番号になります 例:03-12xx-56xx<br>ニックネーム 大和市'ソバメ調査2015・・<br>ニックネームは日記の記載者表示等で利用されます 例:ツ を入力                                                                                                    |
| ニックネーム 大和市'ソバメ調査2015・・ ニックネームは日記の記載者表示等で利用されます 例:ツ を入力                                                                                                    |
|                                                                                                    |
| メールアドレス tsubame@xxx.ne.jp                                                                                                    |
| 仮登録のお知らせがメールで届き、ログインする時にも必要になります<br>例:tubame@torimikke.net                                                                                                    |
| メールアドレス (再) tsubame@xxx.ne.jp メールアドレスを入力                                                                                                    |
| 間違えを防ぐために、もう一度入力をお願いします                                                                                                    |
| パスワード sukiyotsubame3                                                                                                    |
| ログインする時に必要で、4文字以上の文字になります 例:tuban パスワードを入力                                                                                                    |
| バスワード (再) sukiyotsubame3                                                                                                    |
| 間違えを防ぐために、もう一度入力をお願いします                                                                                                    |
|                                                                                                    |

※いただいた個人情報は野鳥の会が保守・管理します。ページ最下部の利用規約を確認の上、ご登録ください。

※入力いただいたメールアドレス宛に、仮登録受付のメールが届きます。メール中の URL にアクセスすると、登録が完了します。 ③調査結果を入力する

ログインボタンをクリックし、登録したメールアドレスとパスワードを入力してくだ さい。

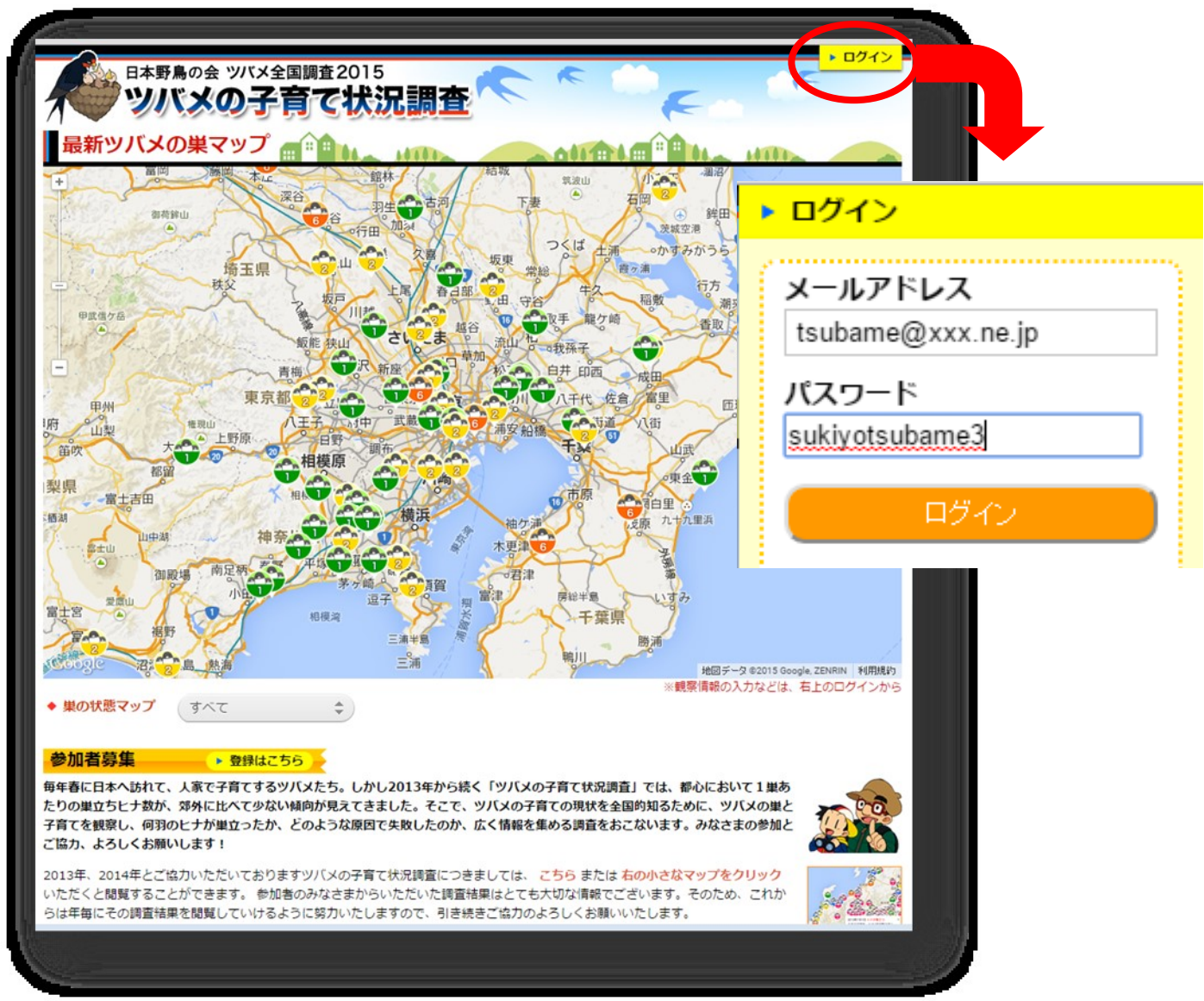

**④メニューの「私のツバメの巣マップへ」をクリックしてください。** 

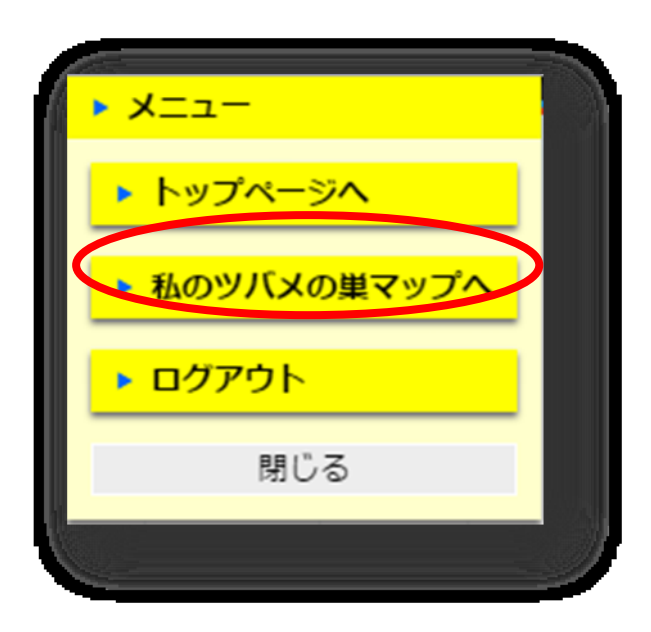

⑤「私のツバメの巣マップへ」のページ下部の「新しい巣の追加」をクリックし、「巣 の登録」ページを開きます。

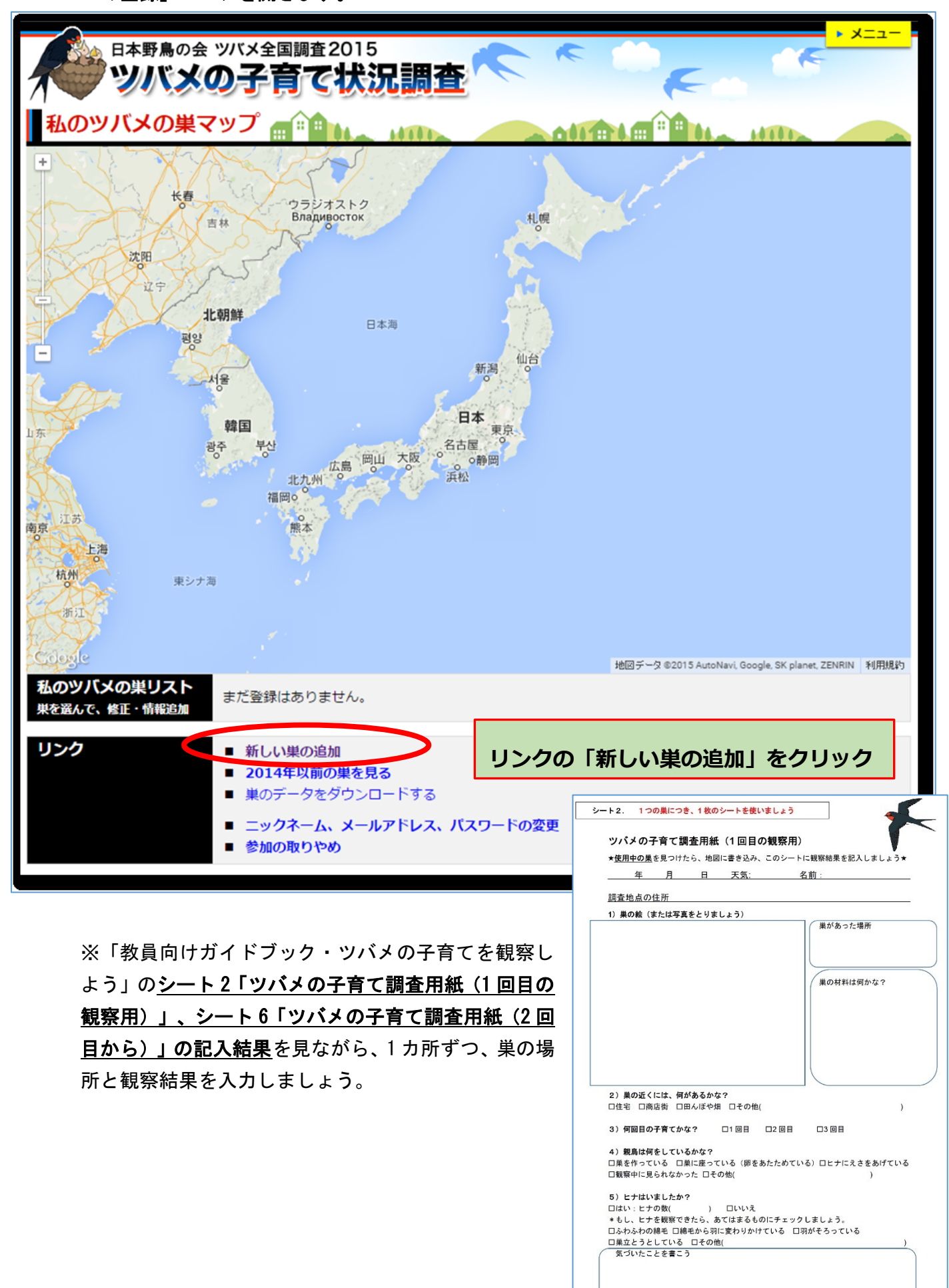

⑥巣の登録:1箇所ずつ、巣の場所と観察結果を入力します。

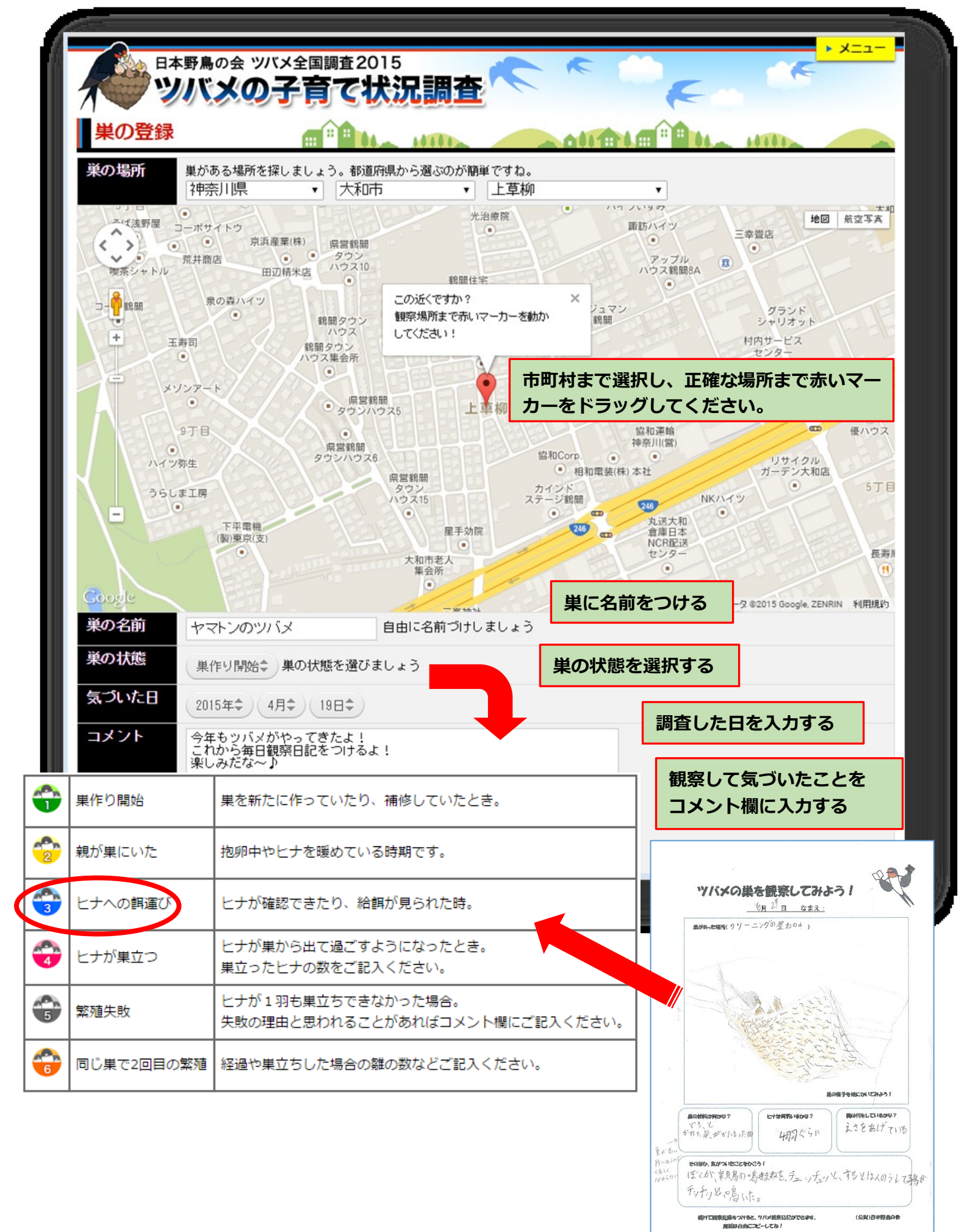

⑦入力完了したら「この内容でよいか確認」をクリックします。

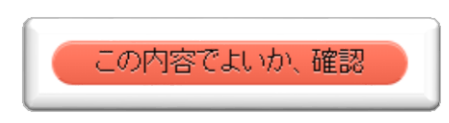

⑧間違いが無ければ、「この内容で登録」をクリックし、登録完了です。
修正したい場合は「内容を修正する」をクリックしてください。

⑨同様の手順で、調査した全ての巣を登録してください。

同じ巣を継続して観察した場合は、「私のツバメの巣マップ」の「私のツバメの巣リ スト」からその巣を選んで、情報を追加してください。

\* 巣立ちビナの数は、貴重なデータになります。 ぜひ、巣立つまで観察を続けてくだ さい。

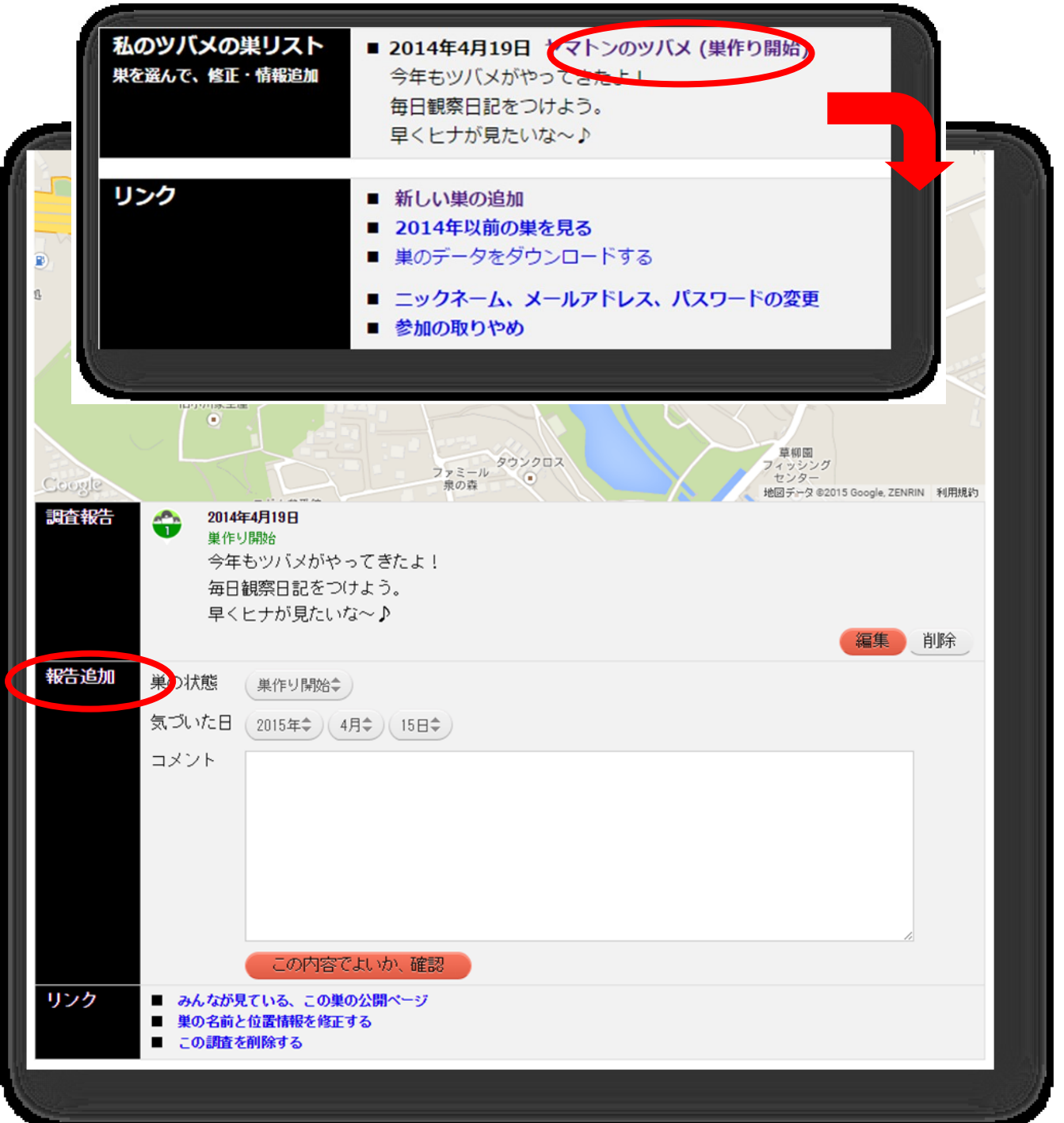

操作方法についてご不明な点や、不具合がありましたら、日本野鳥の会までお問合せく ださい。

なお、学校で調査結果を入力いただくことが難しい場合は、調査用紙を下記までメール、 FAX または郵送でお送りください。日本野鳥の会で、データを活用させていただきます。

【お問合せ】

(公財)日本野鳥の会 自然保護室 電話:03-5436-2633 Fax:03-5436-2635
 〒141-0031東京都品川区西五反田 3-9-23 丸和ビル Email: <u>hogo@wbsj.org</u>